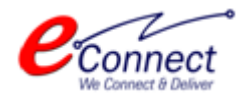

RIICO- LM Module

# Getting Started Guide & User Manual

**Entrepreneur Login** 

E-Connect Solutions Pvt. Ltd. G-18 to20, IT Park Extension, MIA, Udaipur-313003 INDIA

|            | Revisio    | on History        |                 |
|------------|------------|-------------------|-----------------|
| Name       | Date       | Description       | Version         |
| Isha Mehta | 31-01-2017 |                   | 1.0             |
|            |            |                   |                 |
|            |            |                   |                 |
|            |            |                   |                 |
|            | Review     | w History         |                 |
| Reviewer   | Date       | Reviewer Comments | Review Function |
|            |            |                   |                 |
|            |            |                   |                 |
|            |            |                   |                 |
|            |            |                   |                 |
|            |            |                   |                 |

## **Table of Contents**

| 1 | Gett | Getting Started                                                   |   |  |  |  |  |  |  |
|---|------|-------------------------------------------------------------------|---|--|--|--|--|--|--|
| 2 | Prof | Profile Generation                                                |   |  |  |  |  |  |  |
| 3 | Onli | ne Plot Application                                               | ) |  |  |  |  |  |  |
|   | 3.1  | Application for Intimation of Commencement of Production Activity | L |  |  |  |  |  |  |
|   | 3.2  | Application for Transfer of Plots – in Case of Sale               | 3 |  |  |  |  |  |  |
|   | 3.3  | Application for Merger for Plots                                  | 7 |  |  |  |  |  |  |
|   | 3.4  | Application for Sub Division of Plot                              | ) |  |  |  |  |  |  |
|   | 3.5  | Application for Time Extension20                                  | ) |  |  |  |  |  |  |
|   | 3.6  | Application for Surrender of Plot                                 | l |  |  |  |  |  |  |
| 4 | Onli | ne Payment & Transactions22                                       | 2 |  |  |  |  |  |  |
| 5 | E-Au | ction25                                                           | 5 |  |  |  |  |  |  |

## **Table of Figures**

| Fig 1.1: SSO login                             | 5  |
|------------------------------------------------|----|
| Fig 1.2: Select RIICO                          | 5  |
| Fig 2.1: Create profile                        | 6  |
| Fig 2.2: Select plot no                        | 7  |
| Fig 2.3: Profile creation- enter bank detail   | 7  |
| Fig 2.4: Profile creation- new plot            | 8  |
| Fig 2.5: Create new profile                    | 8  |
| Fig 2.6: My profile                            | 9  |
| Fig 2.7: Authorization letter                  | 9  |
| Fig 3.1: List of plot applications             | 10 |
| Fig 3.2: Application's sub type                | 11 |
| Fig 3.3: List of documents required            | 11 |
| Fig 3.4: Upload documents                      | 12 |
| Fig 3.5: View application and pay              | 12 |
| Fig 3.6: Pop up for payment                    | 13 |
| Fig 3.7: Application receipt                   | 13 |
| Fig 3.8: Application for transfer of plot      | 14 |
| Fig 3.9: Entrepreneur search result            | 14 |
| Fig 3.10: Transfer to selected entrepreneur    | 15 |
| Fig 3.11: Transfer of plots fees               | 16 |
| Fig 3.12: Payment gateway                      | 17 |
| Fig 3.13: Application for merger of plots      | 18 |
| Fig 3.14: Application for sub division of plot | 19 |
| Fig 3.15: Application for time extension       | 20 |
| Fig 3.16: Application for surrender of plot    | 21 |
| Fig 4.1: Outstanding payment                   | 22 |
| Fig 4.2: payment gateway                       | 23 |
| Fig 4.3: payment receipt                       | 23 |
| Fig 4.4: Demand note payment                   | 24 |
| Fig 5.1: E- auction list                       | 25 |
| Fig 5.2: My auction                            | 25 |
| Fig 5.3: Participate in e-auction              | 26 |
| Fig 5.4: Apply for online auction application  | 26 |
| Fig 5.5: Status of e-auction application       | 27 |
| Fig 5.6: View my auction                       | 27 |
| Fig 5.7: My bid                                | 28 |
| Fig 5.8: Highest bid                           | 28 |
| Fig 5.9: Bid now                               | 28 |
| Fig 5.10: Submit bid                           | 29 |
|                                                |    |

## **1** Getting Started

A user must first login to the portal using its SSO Id. For this user needs to perform the following steps:

- Enter the following URL in the browser <u>https://sso.rajasthan.gov.in/signin</u>. User will be directed to the following interface.
- Login using the credentials i.e. the SSO Id and password.
- Enter the 6-digit captcha in the text box provided for the same and click on the "Login" button as highlighted in the image below, to login into the portal.

| Raj            | iSSO Login                                                                                                    |
|----------------|----------------------------------------------------------------------------------------------------|
| -              | ISHA31MEHTA                                                                                                    |
|                | Forgot Username/ SSOID?                                                                                                    |
|                | •••••                                                                                                    |
|                | Forgot Password?                                                                                                    |
| Please         | e enter 6-tigit captcha code in text box                                                                                                    |
| 170            | 270 2                                                                                                    |
| <b>≜</b> + R   | Register                                                                                                    |
| Note: I<br>SSO | Employees of Govt. of Rajasthan can use their Official Email ID as<br>ID (username@rajasthan.gov.in/@rajpolice.gov.in/@riico.co.in/<br>@rvpn.co.in/@jaipurmetrorail.in). |
|                | HELPDESK (FOR ALL SSO APPLICATIONS)                                                                                                    |

Fig 1.1: SSO login

After successful login, user will be directed to the following homepage. Select "RIICO" icon to access the RIICO services as shown below in the outlined box.

| tereter B           | GOVERNMENT OF                | SINGLE SIGN-O<br>RAJASTHAN | N (SSO) v 4.1                         |                            |                                | DHARMENDRA KU          | MAR.196                |                            |                       | <b></b>                  |
|---------------------|------------------------------|----------------------------|---------------------------------------|----------------------------|--------------------------------|------------------------|------------------------|----------------------------|-----------------------|--------------------------|
|                     | Applications                 |                            |                                       |                            |                                |                        |                        |                            |                       | SIMPLE VIEW              |
| <mark>≗</mark><br>₹ | 0                            |                            | C                                     | र्थ्यि<br>मामाशाह<br>योजना | C                              | C                      | BRSY                   | BRSY                       |                       | C                        |
| Laid                | STATUS                       | ARTISAN REG.               | ARTISAN TEST                          | BHAMASHAH                  | BHASHAH                        | BPA                    | BRSY                   | BRSYTEST                   | BUSINESS REG.         | DASHBOARD                |
| فر                  | EBAZAAR                      | EBAZAAR-DEV                | E-MITRA                               |                            | E-MITRA NEW                    | E-MITRA NEW<br>REPORTS |                        |                            | ENERGY                | FMDSS DEV.               |
|                     | FMDSS PRE PROD               | HSMS TAD                   | HSMS TAD (TEST)                       | HTE                        | LDMS                           | METROLOGY              | MJSA                   | MSME                       | PANCHAYAT             | PARTNERSHIP FIRM<br>REG. |
|                     | PARTNERSHIP FIRM<br>REG. (T) | Raj Dioscope               | Raj eSign<br>छा दु-सावन<br>RAJ E-SIGN | RAJ SAMPARK                | <b>Crajdharaa</b><br>Rajdharaa | RAJFAB                 | LD<br>RAJSEWA DWAAR    | RCMS                       | RECRUITMENT<br>PORTAL | RICO<br>RICO             |
|                     |                              |                            | .sallies.                             | An.                        | RSPCB                          |                        |                        | SINGLE WINDOW<br>CLEARANCE |                       | <u>~</u> •               |
| javascript          | t:doPostBack('ctl00\$cpB     | ody\$dlApplications\$ctl   | 26\$LinkButton1',")                   | IT&C, Govt. of Rajasth     | an. All Rights Reserved.       | Release Notes (Last Re | lease Date:02-08-2016) |                            |                       |                          |

Fig 1.2: Select RIICO

On selecting RIICO services, user will be directed to the homepage of its profile on RIICO portal.

## 2 **Profile Generation**

For first time users who do not have an active profile, a popup will be shown to create the plot profile. Select "Plot Owner" and and click on "OK" button highlighted in the image below, to generate the profile.

| 2             | =         |                                         |           | A A    |  |
|---------------|-----------|-----------------------------------------|-----------|--------|--|
| RIIĆO         |           | Create Profile                          | ×         | •••••• |  |
|               | No Profil |                                         |           |        |  |
| A My Profiles |           | Plot Owner                              |           |        |  |
|               |           | Existing Loanee                         |           |        |  |
|               |           | <ul> <li>Existing Contractor</li> </ul> |           |        |  |
|               |           |                                         | OK Cancel |        |  |
|               |           |                                         |           |        |  |
|               |           |                                         |           |        |  |
|               |           |                                         |           |        |  |
|               |           |                                         |           |        |  |
|               |           |                                         |           |        |  |
|               |           |                                         |           |        |  |
|               |           |                                         |           |        |  |
|               |           |                                         |           |        |  |
|               |           |                                         |           |        |  |

Fig 2.1: Create profile

User will be directed to the profile creation form as shown in the image below.

- Personal details of the user which include its name, date of birth, mobile no., email Id will be shown in the form. User should fill its alternative email address.
- To create the plot profile user should select the unit name and industrial area in which the plot exists.
- User should search the plot in "Your Plot Number" field. Simply enter a keyword of the plot no.
- All the plots satisfying the keyword will be displayed.

| Profile Creation        |                                |                                         |                       |
|-------------------------|--------------------------------|-----------------------------------------|-----------------------|
| Deresenal Datail        |                                |                                         |                       |
| Personal Detail         |                                | Data of Diaths                          |                       |
| Name:                   | ISHA MEHTA                     | Date of Birth:                          | 01-Mar-1991           |
| Mobile:                 | 9460351585                     | Email-Id:                               | isha31mehta@gmail.com |
| Alternate Email:        |                                | Entrepreneur exists:                    |                       |
| Profile Detail          |                                |                                         |                       |
| Select Unit:            | Jaipur (EPIP-Sitapura)         |                                         |                       |
| Select Industrial Area: | Export Promotion Industrial 🔻  |                                         |                       |
| Your Plot Number:       | H-100                          | Plot Number doesn't exists.             |                       |
| Bank Detail             | H1001-M/S JUPITER METAL PRIVAT | E LIMITED(Export Promotion Industrial P | ark (EPIP))           |
| Bank Name:              |                                | Account Name:                           |                       |
| Account Number:         |                                | IFSC code                               |                       |
|                         |                                |                                         | Save                  |

Fig 2.2: Select plot no.

- If Plot is found then select the plot and plot details are shown as under.

| Profile Creation                                                                |                                                          |                                                                           |                       |
|---------------------------------------------------------------------------------|----------------------------------------------------------|---------------------------------------------------------------------------|-----------------------|
| Personal Detail                                                                 |                                                          |                                                                           |                       |
| Name:                                                                           | ISHA MEHTA                                               | Date of Birth:                                                            | 01-Mar-1991           |
| Mobile:                                                                         | 9460351585                                               | Email-Id:                                                                 | isha31mehta@gmail.com |
| Alternate Email:                                                                |                                                          | Entrepreneur exists:                                                      |                       |
| Profile Detail                                                                  |                                                          |                                                                           |                       |
| Select Unit:                                                                    | Jaipur (EPIP-Sitapura)                                   |                                                                           |                       |
| Select Industrial Area:                                                         | Export Promotion Industrial                              |                                                                           |                       |
| Your Plot Number:                                                               | H1001, Export Promotion Industrial P                     | Plot Number doesn't exists.                                               |                       |
| Plot Details                                                                    |                                                          |                                                                           |                       |
| Plot Number : H1001, Export Promotion<br>Allotted To : M/S JUPITER METAL PRIVAT | Industrial Park (EPIP), Jaipur (EPIP-Sitapu<br>E LIMITED | ra), M/S JUPITER METAL PRIVATE LIMITED<br>Current Owner : NEMI CHAND JAIN |                       |
| Bank Detail                                                                     |                                                          |                                                                           |                       |
| Bank Name:                                                                      | HDFC Bank                                                | Account Name:                                                             | esha                  |
| Account Number:                                                                 | 5101119124015                                            | IFSC code                                                                 | HDFC0000452           |
|                                                                                 |                                                          |                                                                           | Save Cancel           |

Fig 2.3: Profile creation- enter bank detail

- If plot is not searched, then click check on "Plot Number does not Exists" and enter the plot number in text box as shown below.
- Thereafter, user is required to enter the bank details. These details shall be used during refund
  of any online transaction to the concerned user.

| Profile Creation            |                          |                               |                       |
|-----------------------------|--------------------------|-------------------------------|-----------------------|
| Personal Detail             |                          |                               |                       |
| Name:                       | ISHA MEHTA               | Date of Birth:                | 01-Mar-1991           |
| Mobile:                     | 9460351585               | Email-Id:                     | isha31mehta@gmail.com |
| Alternate Email:            |                          | Entrepreneur exists:          |                       |
| Profile Detail              |                          |                               |                       |
| Select Unit:                | Select Unit 🔻            |                               |                       |
| Select Industrial Area:     | -Select Industrial Area- |                               |                       |
| Your Plot Number:           |                          | ✓ Plot Number doesn't exists. |                       |
| Please provide Plot Detail: | h-18, 19, 20             |                               |                       |
| Bank Detail                 |                          |                               |                       |
| Bank Name:                  | ICICI bank               | Account Name:                 | esha                  |
| Account Number:             | 5101119124015            | IFSC code                     | icic00005624          |
|                             |                          |                               | Save                  |

Fig 2.4: Profile creation- new plot

Click on save button as highlighted in the above image to generate the profile.

User can add multiple plot profiles. To add another profile, go to the homepage and Click on Drill down option along with the name as shown in Blue color and select "Create New Profile" to add another plot in the profile.

| RIICO             | E A ISHA MEHTA [H1001, Export Promotion Industrial Park (EPIP),        | Jaipur (EPIP-Sitapura)] 👻        |
|-------------------|------------------------------------------------------------------------|----------------------------------|
| Annoucments       | H1001, Export Promotion Industrial Park (EPIP), Jaipur (EPIP-Sitapura) | Notifications     Change Profile |
| 👗 My Profiles     |                                                                        | 🕅 Create New Profile             |
| Citizen Services  | + Plot Applications No Record Found                                    | 🕒 Log Out                        |
| Notification      | View More                                                              |                                  |
| Online Operations | +                                                                      |                                  |
| 💄 Help            | +                                                                      |                                  |
| Back to SSO       |                                                                        |                                  |

#### Fig 2.5: Create new profile

User will be directed to the profile creation form. Fill the form following the same procedure as explained above.

All the profiles created by the user will be displayed in the My Profile section. Click on "My Profiles" option in the menu bar. User will be directed to the following interface displaying a list of profiles

created by the user. Corresponding to each profile, its status will be displayed in the list. To edit or delete the profile use the edit is button or delete button respectively.

| My Profiles |              |                                                                                     |               |        |  |  |  |  |
|-------------|--------------|-------------------------------------------------------------------------------------|---------------|--------|--|--|--|--|
| #           | Profile Type | Profile Detail                                                                      | Status        | Action |  |  |  |  |
| 1           | Plot Owner   | H1001 ( M/S JUPITER METAL PRIVATE LIMITED,Export Promotion Industrial Park (EPIP) ) | Not Activated | 🖉 🔒 🗙  |  |  |  |  |
| 2           | Plot Owner   | h-18, 19, 20                                                                        | Not Activated | Ø ₽ ×  |  |  |  |  |

#### Fig 2.6: My profile

After creating the profile, user is required to submit the authorization letter to the unit office of RIICO.

To generate the authorization letter click on the print <sup>(a)</sup> icon in the list. Following letter will be displayed to the user.

| Unit Head<br>RIICO Ltd, Jaipur (EPIP-Sitapura)                                                                                                    |
|----------------------------------------------------------------------------------------------------|
| Sub: Activation of my online user profile for submission of various activities at H1001 (M/S JUPITER METAL PRIVATE LIMITED, Export Promotion Industrial Park (EPIP)).                                                                                                    |
| Dear Sir,                                                                                                    |
| With reference to above, I request you to please activate my Online Profile (ISHA MEHTA SSO Id: ISHA31MEHTA, Phone Number: 9460351585, Email: Isha31mehta@gmail.com) to perform various activities<br>related to the [H1001, Export Promotion Industrial Park (EPIP), Jaipur (EPIP-Sitapura)] on behalf of our Company /Firm /Trust/Society I also declare that information provided in the SSO ID is correct and<br>true as per record. |
| I hereby submit that I am authorized signatory for performing for all activities related to the above Plot (as per RIICO record). I also agree to inform RIICO immediately for deactivating my profile in case de-<br>authorization and I liable for all online activities performed using the above SSO ID.                                                                                                    |
| For M/S JUPITER METAL PRIVATE LIMITED                                                                                                    |
|                                                                                                    |
|                                                                                                    |
| Authorized Signatory & Name                                                                                                    |
| Remarks:                                                                                                    |
| 1. This application is to be submitted on the Firm/Company Letter Head with the Seal of Authorized Signatory (Primary Contact for RIICO). Please note that CIN Number must be mentioned in the                                                                                                    |
| 2. In case of Private Ltd/ Limited Company an original Board Resolution/Authorized Person from the Board is required to be submitted along with Application. In case of Partnership firm, authorization from all Partners is required.                                                                                                    |

#### Fig 2.7: Authorization letter

User is required to take out a print out of the authorization letter on its company letter head. Thereafter submit the letter to RIICO unit office either physically or by post.

Note that, authorization letter submitted by email are not applicable.

Once a unit office receives the authorization letter, it will activate the profile. User will receive a notification on its registered mobile no. and email Id. Also the status of the profile will be updated in the list in the "My Profiles" section.

## **3** Online Plot Application

User is provided with a facility to submit plot application online. The navigation for the page will be as follows: My Dashboard >> Online applications >> Plot applications. User will be directed to an interface

displaying a list of existing plot applications. To add a new plot application, click on the button.

User will be directed to a list of plot applications as shown in the image below. Select the application type by clicking on the radio button. After that, click on the "Next" button as highlighted in the image below.

| H1      | 001, Export Promotion Industrial Park (EPIP), Jaipur (EPIP-Sitapura) |
|---------|----------------------------------------------------------------------|
| Арр     | lications List                                                       |
|         | Select Application Type                                              |
| ۲       | Application for Approval of Building Plan                            |
| 0       | Application for Change in Company                                    |
| 0       | Application for Change in Constitution                               |
| 0       | Application for Change in Land Use                                   |
| 0       | Application for Handing Over Original Document                       |
| ۲       | Application for Intimations to Corporation                           |
| •       | Application for Merger of Plots                                      |
| $\odot$ | Application for Permission of Mortgage                               |
| 0       | Application for Refund of Money                                      |
| 0       | Application for Regularization of Excess Land / Strip Of Land        |
| 0       | Application for Relaxation / Ammendments in Set Backs                |
| 0       | Application for Re-Scheduling of Premium Amount                      |
|         | Application for Sub Letting and Sub Leasing of Plot                  |
| $\odot$ | Application for Subdivision of Plot                                  |
| •       | Application for Surrender of Plot                                    |
| 0       | Application for Time Extension                                       |
|         | Application for Transfer of Plots                                    |
| 0       | Application No Dues / NOC's                                          |
|         | Back Next                                                            |

#### Fig 3.1: List of plot applications

If, an application has sub types, user will be directed to a page displaying the application's sub types. Select the required application sub type and click on "Next".

| H1      | 001, Export Promotion Industrial Park (EPIP), Jaipur (EPIP-Sitapura)        |
|---------|-----------------------------------------------------------------------------|
| Арр     | plications for Application for Intimations to Corporation                   |
|         | Select Application's Sub Type                                               |
|         | Application for Intimation for Execution of Lease Deed                      |
| $\odot$ | Application for Intimation of 20% Construction                              |
| ۲       | Application for Intimation of commencement of Production activity           |
| $\odot$ | Application for Intimation of Commencement of Production for Re-Sale        |
|         | Application for Intimation of Completion of Mortgage                        |
| $\odot$ | Application for Intimation of Construction of Rain Water Harvesting System. |
|         | Application for Intimation of Power of Attorney Issued                      |
|         | O Back Next                                                                 |

#### Fig 3.2: Application's sub type

Few applications are explained for reference. In the succeeding sections.

## 3.1 Application for Intimation of Commencement of Production Activity

User needs to follow the given navigation. Application list >> Application for intimation to Corporation >> Application for Intimation of Commencement of Production Activity

User will be directed to the following interface displaying a list of documents required to be submitted along with the concerned application.

| H1(  | 001, Export Promotion Industrial Park (EPIP), Jaipur                     | (EPIP-Sitapura)    |                       |
|------|--------------------------------------------------------------------------|--------------------|-----------------------|
| Deta | ils of Application for Intimation of commencement of Production activity |                    |                       |
| Pre  | vious Application's Details                                              |                    |                       |
| No   | application has been applied yet.                                        |                    |                       |
| Do   | cuments Required                                                         |                    |                       |
| #    | Document Name                                                            | Required to Submit | Template              |
| 1    | VAT / CST / Sale Tax / First Payment Receipt                             | No                 |                       |
| 2    | Any other Govt. Transactions                                             | No                 |                       |
| 3    | Bill of Commercial Transactions                                          | No                 |                       |
| 4    | CA Certificate for Investment [In case of 3W Allotment]                  | No                 |                       |
| 5    | Electricity Bill                                                         | No                 |                       |
| 6    | Undertaking of completion of 20% construction                            | No                 |                       |
| 7    | Rain Water Harvesting System Photograph of Rain Water Harvesting System  | No                 |                       |
|      |                                                                          |                    | Generation Back Apply |

#### Fig 3.3: List of documents required

Click on the "Apply" button to be directed to the following interface.

Plot details will be displayed in the form. User is required to upload the documents to be attached with the applications. In the list of enclosures, check the check box against the documents that user wants to upload. Once the check box is checked, click on the upload  $\stackrel{2}{=}$  icon. Search the file from user's computer and upload onto the system.

| H1001, Export Promotion In                                                                                                    | dustrial Park (EPIP), Jaipur (E                                                    | PIP-Sitapura)                                     |                         |
|----------------------------------------------------------------------------------------------------|------------------------------------------------------------------------------------|---------------------------------------------------|-------------------------|
| Application for - Application for Intimat                                                                                                    | ion of commencement of Production activ                                            | vity                                              | Generation Back to List |
| Plot Detail                                                                                                    |                                                                                    |                                                   |                         |
| Area : 1000.00 Sqm<br>Lease Deed Status : Not Executed<br>Date of Production : 21-Sep-2018                                                                                     | Allotment Date : 21-Sep-2015<br>Lease Deed Executed On :<br>Date of Construction : | Total Outstanding : ₹ 0.00<br>Constitution Type : |                         |
| Enclosures  VAT / CST / Sale Tax / First Payment Receip                                                                                                    | it 🕹                                                                               |                                                   |                         |
| <ul> <li>Any other Govt. Transactions</li> <li>Bill of Commercial Transactions</li> </ul>                                                                                      |                                                                                    |                                                   |                         |
| <ul> <li>CA Certificate for investment [in case of 3%</li> <li>✓ Electricity Bill <sup>1</sup>/<sub>4</sub></li> <li>✓ Undertaking of completion of 20% construints</li> </ul> |                                                                                    |                                                   |                         |
| Rain Water Harvesting System Photograph     Application Fee                                                                                                    | of Rain Water Harvesting System                                                    |                                                   |                         |
| Application Date                                                                                                    |                                                                                    |                                                   |                         |
| 31-Jan-2017                                                                                                    |                                                                                    |                                                   |                         |
|                                                                                                    |                                                                                    |                                                   | Save & Proceed          |

Fig 3.4: Upload documents

If documents in the list of enclosures are mandatory, the checkbox will be automatically checked and disabled. User is required to upload the document from the system mandatorily before proceeding.

After uploading all the required enclosures, click on the "Save & Proceed" button highlighted in the image above. User will be directed to the following interface. It will display the fees to be paid with the application.

| RIICO            |      | Application for - Application for Intin<br>[Application Number: LPA/35/2016]                       | nation of commencement of Production activ<br>2017/645]                            | vity                                              | Seck to List |
|------------------|------|----------------------------------------------------------------------------------------------------|------------------------------------------------------------------------------------|---------------------------------------------------|--------------|
| Annoucments      |      | Plot Detail                                                                                        |                                                                                    |                                                   |              |
| My Profiles      |      | Area : 1000.00 Sqm<br>Lease Deed Status : Not Executed<br>Date of Production : 21-Sep-2018         | Allotment Date : 21-Sep-2015<br>Lease Deed Executed On :<br>Date of Construction : | Total Outstanding : ₹ 0.00<br>Constitution Type : |              |
| Citizen Services | +    | Enclosures                                                                                         |                                                                                    |                                                   |              |
| Notification     |      | <ul> <li>VAT / CST / Sale Tax / First Payment Rec</li> <li>Any other Govt, Transactions</li> </ul> | zeipt 🛓                                                                            |                                                   |              |
| Online Operation | ns + | Bill of Commercial Transactions CA Certificate for Investment [In case of Electricity Bill         | f 3W Allotment]                                                                    |                                                   |              |
| 📥 Help           | +    | Indertaking of completion of 20% cons     Rain Water Harvesting System Photogram                   | struction 🔹<br>aph of Rain Water Harvesting System                                 |                                                   |              |
| Back to SSO      |      | Application Fee                                                                                    |                                                                                    |                                                   |              |
|                  |      | Application Date                                                                                   |                                                                                    |                                                   |              |
|                  |      | 31-Jan-2017                                                                                        |                                                                                    |                                                   |              |
|                  |      | #                                                                                                  | Head Name                                                                          |                                                   | Amount       |
|                  |      |                                                                                                    |                                                                                    | Total                                             | 0.00         |
|                  |      |                                                                                                    |                                                                                    | Preview Update Disc                               | card Pay Now |

Fig 3.5: View application and pay

Click on "Pay Now" button to submit the application. A pop up will be displayed to the user as shown in the image below. If user is sure to submit the application, click on the "Ok" button.

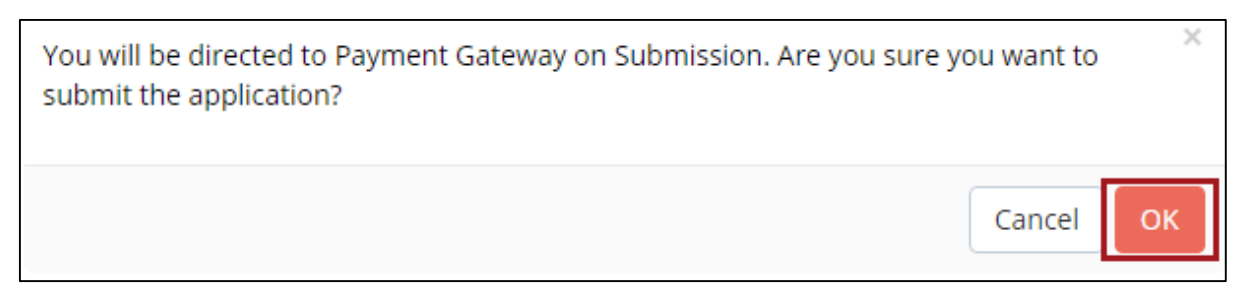

#### *Fig 3.6: Pop up for payment*

User will be directed to the payment gateway. After successful payment, application receipt will be generated as shown in the image below.

| Raja<br>(A R<br>Indi<br>Tele<br>CIN<br>GROUL WITH RAJISTIAN | sthan State Industrial Development & Investment Corp<br>apathan Government Undertaking)<br>ustrial Area Sitapura, Japur 303 905, Jaipur (EPIP-Sitapura<br>frax: (041) 277208,27701190() 2620907(R)<br>No.: U131008[106956C001263<br>ice Tax Reg. No.: | oration Ltd.<br>a)                                                                 | 01 I 0017 02:45 PM   |
|-------------------------------------------------------------|----------------------------------------------------------------------------------------------------|------------------------------------------------------------------------------------|----------------------|
|                                                             |                                                                                                    | APPLICATION RECEIPT                                                                | 31-Jan-2017 03:45 PM |
| M/S JUPITER METAL PRIV                                      |                                                                                                    |                                                                                    |                      |
| Export Promotion Industri                                   | al Park (EPIP), Jaipur (EPIP-Sitapura)                                                                                                    |                                                                                    |                      |
| Receive Application regard                                  | ing Application for Intimation of commend                                                                                                    | ement of Production activity on 31-Jan-2017 with Application Number LPA/35/2016201 | 7/645.               |
| Applicant Detail                                            |                                                                                                    |                                                                                    |                      |
| Applied By                                                  |                                                                                                    | Current Owner(Primary)                                                             |                      |
| Applicant Name<br>Contact Number                            |                                                                                                    | JUPITER METAL PRIVATE LIMITED                                                      |                      |
| Email Id                                                    |                                                                                                    |                                                                                    |                      |
| UID                                                         |                                                                                                    | NA                                                                                 |                      |
| Permission Detail                                           |                                                                                                    |                                                                                    |                      |
| Intimate Producti                                           | on Date                                                                                                    |                                                                                    |                      |
| Enclosures Detail                                           |                                                                                                    |                                                                                    |                      |
| VAT / CST / Sale T<br>Any other Govt T                      | ax / First Payment Receipt<br>ransactions                                                                                                    |                                                                                    |                      |
| Electricity Bill                                            |                                                                                                    |                                                                                    |                      |
| Undertaking of co                                           | mpletion of 20% construction                                                                                                    |                                                                                    |                      |
|                                                             |                                                                                                    |                                                                                    | c:                   |
|                                                             |                                                                                                    |                                                                                    | Signature            |

*Fig 3.7: Application receipt* 

## 3.2 Application for Transfer of Plots – in Case of Sale

User needs to follow the given navigation. Application list >> Application for transfer of plots >> Application for transfer of plots- in case of sale.

User will be directed to the interface displaying a list of documents required to be submitted along with the concerned application. View the list of documents and click on the "Apply" button to be directed to the following interface.

| H1001, Export Promotion Indus                                                                                                    | trial Park (EPIP), Jaipur (EPIP-Sit                                                | apura)                                            |
|----------------------------------------------------------------------------------------------------|------------------------------------------------------------------------------------|---------------------------------------------------|
| Application for - Application for Transfer of                                                                                                    | Plot - in case of Sale                                                             | G Back to List                                    |
| Plot Detail                                                                                                    |                                                                                    |                                                   |
| Area : 1000.00 Sqm<br>Lease Deed Status : Not Executed<br>Date of Production : 21-Sep-2018                                                                                                    | Allotment Date : 21-Sep-2015<br>Lease Deed Executed On :<br>Date of Construction : | Total Outstanding : ₹ 0.00<br>Constitution Type : |
| Application Detail                                                                                                    |                                                                                    |                                                   |
| Sale Deed Type                                                                                                    | Number                                                                             | Date                                              |
| Registered Sale Deed                                                                                                    |                                                                                    | 31-Jan-2017                                       |
| Registration Date                                                                                                    | Product Name                                                                       |                                                   |
| 10-Jan-2017                                                                                                    |                                                                                    |                                                   |
| Entrepreneur                                                                                                    |                                                                                    |                                                   |
| as                                                                                                    |                                                                                    | Q Add New                                         |
| Enclosures                                                                                                    |                                                                                    |                                                   |
| <ul> <li>Sale Deed 1</li> <li>Lease Deed</li> <li>Undertaking by Seller 1</li> <li>Undertaking by Purchaser 1</li> <li>Project outline/ Project Profile</li> <li>Registered General Power of Attorney 1</li> <li>Registered Partnership Deed from Registrar of F</li> <li>Service Tax Undertaking</li> <li>Original Lease Deed or NOC from Financial Institution Identity proof of Purchaser</li> <li>Application Fee</li> <li>Application Date</li> <li>31-Jan-2017</li> </ul> | irms / Memorandum of Article & Association of purcha<br>uution                     | iser (From Registrar of Firms)                    |
|                                                                                                    |                                                                                    | Save & Proceed                                    |

*Fig 3.8: Application for transfer of plot* 

Search for entrepreneur to whom plot is to be transferred. Enter a keyword and search. All the entrepreneur search results will be displayed as shown in the image below. Click on "Select' button to add the entrepreneur details to the form.

| Entrepr | eneur Search Result                  |                             |         |              |                                                               |        |         |
|---------|--------------------------------------|-----------------------------|---------|--------------|---------------------------------------------------------------|--------|---------|
| Enter   | Keyword to Search in below           | List                        |         |              |                                                               |        |         |
| S.No    | Name                                 | Туре                        | PAN No. | Member/Owner | Address                                                       | City   | Actions |
| 1       | Apoorva Karan Prakash                | Joint Sector<br>Undertaking |         | N/A          | ,M-23, Income Tax<br>Colony, Tonk Road,<br>Jaipur-18          | Jaipur | Select  |
| 2       | BEENA AGARWAL W/O<br>SUBHASH AGARWAL | Individual                  |         | N/A          | E-68, SHASTRI<br>NAGAR                                        | Jaipur | Select  |
| 3       | Dr. SHUBHASH GUPTA                   | Individual                  |         | N/A          | N/A                                                           |        | Select  |
| 4       | Jugal Kishore Vyas                   | Individual                  |         | N/A          | N/A                                                           |        | Select  |
| 5       | Naresh Kasliwal                      | Individual                  |         | N/A          | 3950,LAL HAVELI.<br>RASTA M.S.B.<br>JOIHARI BAZAR,<br>JAIPUR, | Jaipur | Select  |
| 6       | Om Prakash Verma                     | Individual                  |         | N/A          | N/A                                                           |        | Select  |

Fig 3.9: Entrepreneur search result

The entrepreneur details will be displayed in the form as shown in the image below.

| Application for - Application for Transfer of Plot - in c                                                                                                    | ase of Sale                                                                        |                                                   | G Back to L |
|----------------------------------------------------------------------------------------------------|------------------------------------------------------------------------------------|---------------------------------------------------|-------------|
| ***                                                                                                    |                                                                                    |                                                   |             |
| Plot Detail                                                                                                    |                                                                                    |                                                   |             |
| Area : 1000.00 Sqm<br>Lease Deed Status : Not Executed<br>Date of Production : 21-Sep-2018                                                                                                    | Allotment Date : 21-Sep-2015<br>Lease Deed Executed On :<br>Date of Construction : | Total Outstanding : ₹ 0.00<br>Constitution Type : |             |
| Application Detail                                                                                                    |                                                                                    |                                                   |             |
| Sale Deed Type                                                                                                    | Number                                                                             | Date                                              |             |
| Registered Sale Deed                                                                                                    | •                                                                                  | 31-Jan-2017                                       |             |
| Registration Date                                                                                                    | Product Name                                                                       |                                                   |             |
| 10-Jan-2017                                                                                                    |                                                                                    |                                                   |             |
| Entrepreneur                                                                                                    |                                                                                    |                                                   |             |
| Search Entrepreneur by Name, PAN (Please Enter at least 2 Character                                                                                                    | 2)                                                                                 |                                                   | Q Add New   |
| Name :Miss BEENA AGARWAL W/O SUBHASH AGARWAL                                                                                                    | Constitution Type :Individual                                                      | Registered On :                                   |             |
| PAN [Permanent Account Number] :                                                                                                    | Date of Birth :                                                                    | Nationality : Indian                              |             |
| Mobile Number :                                                                                                    | Father/Husband Name :                                                              | Email Id :                                        |             |
|                                                                                                    |                                                                                    |                                                   | Edit        |
| Enclosures                                                                                                    |                                                                                    |                                                   |             |
| Sale Deed Case Deed Case Deed Undertaking by Seller Undertaking by Purchaser Project outline/ Project Profile Registered General Power of Attorney Registered Partnership Deed from Registrar of Firms / Merr Service Tax Undertaking Original Lease Deed or NOC from Financial Institution Identity proof of Purchaser | iorandum of Article & Association of purchaser (From Registrar of                  | Firms)                                            |             |
| Application Fee                                                                                                    |                                                                                    |                                                   |             |
|                                                                                                    |                                                                                    |                                                   |             |
| Application Date                                                                                                    |                                                                                    |                                                   |             |

Fig 3.10: Transfer to selected entrepreneur

In case, the entrepreneur is new, User can add the entrepreneur details into the system. Click on the "Add New" button. Add new entrepreneur form will open up. Fill the entrepreneur and its member details and save the form.

User is required to upload the documents to be attached with the applications. In the list of enclosures, check the check box against the documents that user wants to upload. Once the check box is checked, click on the upload  $\stackrel{\circ}{=}$  icon. Search the file from user's computer and upload onto the system.

If documents in the list of enclosures are mandatory, the checkbox will be automatically checked and disabled. User is required to upload the document from the system mandatorily before proceeding.

After uploading all the required enclosures, click on the "Save & Proceed" button highlighted in the image above. User will be directed to the following interface. It will display the fees to be paid with the application.

| pplication for - Application for Transfer of Plot - in c                                                                                                    | ase of Sale [Application Number: LPA/35/                                           | 20162017/646]                                     | GBack to Li |
|----------------------------------------------------------------------------------------------------|------------------------------------------------------------------------------------|---------------------------------------------------|-------------|
| Plot Detail                                                                                                    |                                                                                    |                                                   |             |
| Area : 1000.00 Sqm<br>Lease Deed Status : Not Executed<br>Date of Production : 21-Sep-2018                                                                                                    | Allotment Date : 21-Sep-2015<br>Lease Deed Executed On :<br>Date of Construction : | Total Outstanding : ₹ 0.00<br>Constitution Type : |             |
| Application Detail                                                                                                    |                                                                                    |                                                   |             |
| ale Deed Type                                                                                                    | Number                                                                             | Date                                              |             |
| Registered Sale Deed                                                                                                    | •                                                                                  | 31-Jan-2017                                       |             |
| egistration Date                                                                                                    | Product Name                                                                       |                                                   |             |
| 10-Jan-2017                                                                                                    |                                                                                    |                                                   |             |
| Entrepreneur                                                                                                    |                                                                                    |                                                   |             |
| Name :Miss BEENA AGARWAL W/O SUBHASH AGARWAL                                                                                                    | Constitution Type :Individual                                                      | Registered On :                                   |             |
| PAN [Permanent Account Number] :                                                                                                    | Date of Birth :                                                                    | Nationality : Indian                              |             |
| Mobile Number :                                                                                                    | Father/Husband Name :                                                              | Email Id :                                        |             |
|                                                                                                    |                                                                                    |                                                   | Edit        |
| Enclosures                                                                                                    |                                                                                    |                                                   |             |
| <ul> <li>Sale Deed ▲</li> <li>Lease Deed</li> <li>Undertaking by Seller ▲</li> <li>Undertaking by Purchaser ▲</li> <li>Registered General Power of Attorney ▲</li> <li>Registered Partnership Deed from Registrar of Firms / Men</li> <li>Service Tax Undertaking</li> <li>Original Lease Deed or NOC from Financial Institution</li> <li>Identity proof of Purchaser</li> </ul> Application Fee | norandum of Article & Association of purchaser (Fr                                 | om Registrar of Firms)                            |             |
| pplication Date                                                                                                    |                                                                                    |                                                   |             |
| 31-Jan-2017                                                                                                    |                                                                                    |                                                   |             |
|                                                                                                    | Head Name                                                                          |                                                   | Amount      |
| Application Permission Fee                                                                                                    | Head Maille                                                                        |                                                   | 2.000       |
| · /ypicduur remission ree                                                                                                    |                                                                                    | Total                                             | 2,000.0     |
|                                                                                                    |                                                                                    |                                                   |             |
|                                                                                                    |                                                                                    |                                                   |             |

Fig 3.11: Transfer of plots fees

Click on "Pay Now" button to submit the application. A pop up will be displayed to the user. If user is sure to submit the application, click on the "Ok" button. User will be directed to the payment gateway which is shown in the image below.

|                                                            |                                                                                                    |                                                                                                    | English                                                                            |         |
|------------------------------------------------------------|----------------------------------------------------------------------------------------------------|----------------------------------------------------------------------------------------------------|------------------------------------------------------------------------------------|---------|
| 3illing Informat                                           | ion                                                                                                    |                                                                                                    | ORDER DETAILS                                                                      |         |
| MS JUPITER ME                                              | TAL PRIVATE LIMITED                                                                                               |                                                                                                    | Order #:                                                                           | 1089    |
| OM TOWERCHL                                                | JRCH ROAD M.I.ROAD                                                                                                |                                                                                                    | Coupon Code App                                                                    | oly     |
| 302001                                                     |                                                                                                    | Jaipur                                                                                                    | Order Amount 2                                                                     | 2000.0  |
| Rajasthan                                                  |                                                                                                    | India 🔻                                                                                                    | Total Amount INR 20                                                                | 00.0    |
| 0000000000                                                 |                                                                                                    | NA@NA.COM                                                                                                    |                                                                                    |         |
|                                                            |                                                                                                    |                                                                                                    |                                                                                    |         |
| Notes (Optional) My Billing and Yayment Inform             | Shipping address are differen                                                                                     | t                                                                                                    | Checkout login for registered users Enter Username Enter Password                  | i only. |
| Notes (Optional) My Billing and Payment Inform Net Banking | Shipping address are differen<br>nation                                                                           | t                                                                                                    | Checkout login for registered users Enter Username Enter Password Enter Password?  | only.   |
| Notes (Optional) My Billing and Payment Inform Net Banking | Shipping address are differen nation All Other Banks                                                              | t                                                                                                    | Checkout login for registered users Enter Username Enter Password Forgot Password? | Login   |
| Notes (Optional) My Billing and Payment Inform Net Banking | All Other Banks AvenuesTest                                                                                       | t<br>                                                                                                    | Checkout login for registered users Enter Username Enter Password Forgot Password? | Login   |
| Notes (Optional) My Billing and Payment Inform Net Banking | All Other Banks All AvenuesTest Note: We will redirect verifies your net banki                                    | t<br>you to the bank you have chosen above. Once the bank<br>ng credentials, we will proceed with your payment.                                                       | Checkout login for registered users Enter Username Enter Password Forgot Password? | Login   |
| Notes (Optional) My Billing and Payment Inform Net Banking | All Other Banks AvenuesTest Note: We will redirect verifies your net bank                                         | t<br>you to the bank you have chosen above. Once the bank<br>ng credentials, we will proceed with your payment.<br>k name with CCAvenue Checkout for future payments. | Checkout login for registered users Enter Username Enter Password Forgot Password? | s only. |
| Notes (Optional) My Billing and Payment Inform Net Banking | All Other Banks AvenuesTest Note: We will redirect verifies your net banki Email/Mobile                           | t<br>you to the bank you have chosen above. Once the bank<br>ng credentials, we will proceed with your payment.<br>k name with CCAvenue Checkout for future payments. | Checkout login for registered users Enter Username Enter Password Forgot Password? | s only. |
| Notes (Optional) My Billing and Payment Inform Net Banking | All Other Banks All Other Banks AvenuesTest Note: We will redirect verifies your net banki Email/Mobile NA@NA.COM | t<br>you to the bank you have chosen above. Once the bank<br>ng credentials, we will proceed with your payment.<br>k name with CCAvenue Checkout for future payments. | Checkout login for registered users Enter Username Enter Password Forgot Password? | c only. |
| Notes (Optional) My Billing and Payment Inform Net Banking | All Other Banks AvenuesTest Note: We will redirect verifies your net banki Email/Mobile NA@NA.COM Password        | vou to the bank you have chosen above. Once the bank<br>ng credentials, we will proceed with your payment.<br>k name with CCAvenue Checkout for future payments.      | Checkout login for registered users Enter Username Enter Password Forgot Password? | Login   |

#### Fig 3.12: Payment gateway

After successful payment, application receipt will be generated.

## **3.3** Application for Merger for Plots

User needs to follow the given navigation. Application list >> Application for merger of plots.

User will be directed to the interface displaying a list of documents required to be submitted along with the concerned application. View the list of documents and click on the "Apply" button to be directed to the following interface.

| Diat Datail                                          |                                                                   |             |                                                                         |                      |                |                                     |         |
|------------------------------------------------------|-------------------------------------------------------------------|-------------|-------------------------------------------------------------------------|----------------------|----------------|-------------------------------------|---------|
| Area : 1000.00 !<br>Lease Deed Sta<br>Date of Produc | Sqm<br>I <b>tus :</b> Not Executed<br>I <b>tion :</b> 21-Sep-2018 |             | Allotment Date : 21-Se<br>Lease Deed Executed<br>Date of Construction : | 2p-2015<br>On :<br>: | Total<br>Const | Outstanding:₹0.00<br>itution Type : |         |
| Application D                                        | etail                                                             |             |                                                                         |                      |                |                                     |         |
| pplicant Role                                        |                                                                   |             | No of Plot for Merger                                                   |                      | Existi         | ng Investment(in Cr)                |         |
| Plot Owner Fo                                        | or All Plot                                                       | •           |                                                                         |                      | 2              |                                     |         |
| roposed Invest                                       | ment(in Cr)                                                       |             | Industrial Area                                                         |                      | Plot           | No                                  |         |
|                                                      |                                                                   |             | Export Promotion Ind                                                    | ustrial Park (EPIP)  | G1-            | 31                                  |         |
| 1800.00                                              | a Sam                                                             | •           | Allottad                                                                |                      | Cons           | petructed                           |         |
| 1000.00                                              | Sqiii                                                             |             | Anoted                                                                  |                      |                | istructed                           | A       |
| #                                                    | Plot No                                                           |             | Area                                                                    | Plot Status          |                | Construction Status                 | Actions |
| 1 G1270                                              |                                                                   | 1000.00 Sqm |                                                                         | Allotted             | Constru        | ucted                               |         |
| H1001                                                |                                                                   | 1000.00 Sqm |                                                                         | Allotted             | Constru        | ucted                               |         |
|                                                      |                                                                   |             |                                                                         |                      |                |                                     |         |
| Enclosures                                           |                                                                   |             |                                                                         |                      |                |                                     |         |
|                                                      |                                                                   |             |                                                                         |                      |                |                                     |         |
| Merger Plan<br>Constitution                          | of Merging Plots                                                  |             |                                                                         |                      |                |                                     |         |

Fig 3.13: Application for merger of plots

In case of merger of plots following mandatory detail are to be filled in the application form:

- **Application role:** Select the application role from the drop down menu.
- **No. of plots for merger:** Mention the no. of plots to be merged.
- Plot no.: From the drop down list, select the plot no. that is to be included in the merger of plots.

User can add multiple plots using the Add button. However, only the no. of plots mentioned for merger can be added in the form.

User is required to upload the documents to be attached with the applications. In the list of enclosures, check the check box against the documents that user wants to upload. Once the check box is checked, click on the upload  $\triangleq$  icon. Search the file from user's computer and upload onto the system.

If documents in the list of enclosures are mandatory, the checkbox will be automatically checked and disabled. User is required to upload the document from the system mandatorily before proceeding.

After uploading all the required enclosures, click on the "Save & Proceed" button highlighted in the image above. User will be directed to the interface displaying the fees to be paid with the application.

## 3.4 Application for Sub Division of Plot

User needs to follow the given navigation. Application list >> Application for sub division of plot

User will be directed to the interface displaying a list of documents required to be submitted along with the concerned application. View the list of documents and click on the "Apply" button to be directed to the following interface.

| H1001, Export P                                                                            | H1001, Export Promotion Industrial Park (EPIP), Jaipur (EPIP-Sitapura) |                     |   |                                                                            |              |     |  |                                                   |                         |  |  |
|--------------------------------------------------------------------------------------------|------------------------------------------------------------------------|---------------------|---|----------------------------------------------------------------------------|--------------|-----|--|---------------------------------------------------|-------------------------|--|--|
| Application for - Applic                                                                   | cation for S                                                           | Subdivision of Plot |   |                                                                            |              |     |  |                                                   | Generation Back to List |  |  |
| Plot Detail                                                                                |                                                                        |                     |   |                                                                            |              |     |  |                                                   |                         |  |  |
| Area : 1000.00 Sqm<br>Lease Deed Status : Not Executed<br>Date of Production : 21-Sep-2018 |                                                                        |                     |   | Allotment Date : 21-Sep<br>Lease Deed Executed O<br>Date of Construction : | 0-2015<br>n: |     |  | Total Outstanding : ₹ 0.00<br>Constitution Type : |                         |  |  |
| Application Detail                                                                         |                                                                        |                     |   |                                                                            |              |     |  |                                                   |                         |  |  |
| Deed Status                                                                                |                                                                        |                     |   | NOC Taken                                                                  |              |     |  | Plot Early Divided                                |                         |  |  |
| RIICO                                                                                      |                                                                        |                     |   | No                                                                         |              |     |  | No                                                | •                       |  |  |
| Existing Investment(in Cr)                                                                 | Existing Investment(in Cr)                                             |                     |   |                                                                            | n Cr)        |     |  | Transfer Commitment made                          |                         |  |  |
|                                                                                            |                                                                        |                     |   |                                                                            |              |     |  | Yes                                               | •                       |  |  |
| Details                                                                                    |                                                                        |                     |   | Reason for Division                                                        |              |     |  |                                                   |                         |  |  |
|                                                                                            |                                                                        |                     |   |                                                                            |              |     |  |                                                   |                         |  |  |
| No of Plot for Division                                                                    |                                                                        |                     |   | Current Area                                                               |              |     |  |                                                   |                         |  |  |
|                                                                                            |                                                                        | 2                   | 2 | 1000.00                                                                    | Sqm          | T   |  |                                                   |                         |  |  |
| Plot Number/Area                                                                           |                                                                        |                     |   | Plot Number/Area                                                           |              |     |  |                                                   |                         |  |  |
| A1                                                                                         |                                                                        | 500                 |   | A2                                                                         |              | 500 |  |                                                   |                         |  |  |
| Enclosures                                                                                 |                                                                        |                     |   |                                                                            |              |     |  |                                                   |                         |  |  |
| 🕑 Sub Division Plan 🛓                                                                      |                                                                        |                     |   |                                                                            |              |     |  |                                                   |                         |  |  |
| Undertaking in case of                                                                     | unauthorize                                                            | d construction      |   |                                                                            |              |     |  |                                                   |                         |  |  |
| Application Fee                                                                            |                                                                        |                     |   |                                                                            |              |     |  |                                                   |                         |  |  |
| Application Date                                                                           |                                                                        |                     |   |                                                                            |              |     |  |                                                   |                         |  |  |
| 31-Jan-2017                                                                                |                                                                        |                     |   |                                                                            |              |     |  |                                                   |                         |  |  |
|                                                                                            |                                                                        |                     |   |                                                                            |              |     |  |                                                   | Save & Proceed          |  |  |

Fig 3.14: Application for sub division of plot

In case of sub division of plot following mandatory detail are to be filled in the application form:

- No. of plots for division: Mention the no. of sub divisions to be created out of the concerned plot.
- Plot no/ Area: Provide a name/ plot no. to each sub division of plot. Also mention the area for each sub division. Note that, total area of sub division should be equal to the area of the plot divided.

User is required to upload the documents to be attached with the applications. In the list of enclosures, check the check box against the documents that user wants to upload. Once the check box is checked, click on the upload <sup>1</sup>/<sub>2</sub> icon. Search the file from user's computer and upload onto the system.

If documents in the list of enclosures are mandatory, the checkbox will be automatically checked and disabled. User is required to upload the document from the system mandatorily before proceeding.

After uploading all the required enclosures, click on the "Save & Proceed" button highlighted in the image above. User will be directed to the interface displaying the fees to be paid with the application.

## 3.5 Application for Time Extension

User needs to follow the given navigation. Application list >> Application for time extension >> Application for time extension- for utilization of plot

User will be directed to the interface displaying a list of documents required to be submitted along with the concerned application. View the list of documents and click on the "Apply" button to be directed to the following interface.

| H1001, Export Promotion I                                                                                                    | ndustrial Park (EPIP), Jaipur (E    | PIP-Sitapura)                      |  |  |  |  |  |  |  |
|----------------------------------------------------------------------------------------------------|-------------------------------------|------------------------------------|--|--|--|--|--|--|--|
| Application for - Application for Time                                                                                                    | Extension - for Utilization of Plot | G Back to List                     |  |  |  |  |  |  |  |
| Plot Detail                                                                                                    |                                     |                                    |  |  |  |  |  |  |  |
| Area: 1000.00 SqmAllotment Date: 21-Sep-2015Total Outstanding: ₹0.00Lease Deed Status: Not ExecutedLease Deed Executed On:Constitution Type:Date of Production: 21-Sep-2018Date of Construction:Constitution Type: |                                     |                                    |  |  |  |  |  |  |  |
| Application Detail                                                                                                    |                                     |                                    |  |  |  |  |  |  |  |
| Existing Investment(in Cr)                                                                                                    | Proposed Investment(in Cr)          | Actual Period for Land Utilization |  |  |  |  |  |  |  |
| Production Commence Date                                                                                                    | Extension Upto                      | Site Position                      |  |  |  |  |  |  |  |
| 21-Sep-2018                                                                                                    | 16-Jan-2019                         | Constructed •                      |  |  |  |  |  |  |  |
| Remarks<br>Application Fee                                                                                                    |                                     |                                    |  |  |  |  |  |  |  |
| Application Date                                                                                                    |                                     |                                    |  |  |  |  |  |  |  |
| 31-Jan-2017                                                                                                    |                                     | Save & Proceed                     |  |  |  |  |  |  |  |

Fig 3.15: Application for time extension

In case of time extension for utilization of plot following mandatory detail are to be filled in the application form:

- **Extension Up to:** Mention the time up to which the extension is required.
- Site Position: Mention the status of site at present. Select the appropriate category from the drop down menu.

Click on the "Save & Proceed" button highlighted in the image above. User will be directed to the interface displaying the fees to be paid with the application.

## 3.6 Application for Surrender of Plot

User needs to follow the given navigation. Application list >> Application for surrender of plot.

User will be directed to the interface displaying a list of documents required to be submitted along with the concerned application. View the list of documents and click on the "Apply" button to be directed to the following interface.

| H1001, Export Promotion Industrial Park (EPIP), Jaipur (EPIP-Sitapura)                     |                                                                                  |                          |                                                   |                |  |  |  |  |  |  |
|--------------------------------------------------------------------------------------------|----------------------------------------------------------------------------------|--------------------------|---------------------------------------------------|----------------|--|--|--|--|--|--|
| Application for - Application for Surrender o                                              | f Plot                                                                           |                          |                                                   | Back to List   |  |  |  |  |  |  |
| Plot Detail                                                                                |                                                                                  |                          |                                                   |                |  |  |  |  |  |  |
| Area : 1000.00 Sqm<br>Lease Deed Status : Not Executed<br>Date of Production : 21-Sep-2018 | Allotment Date : 21-Sep-20<br>Lease Deed Executed On :<br>Date of Construction : | )15                      | Total Outstanding : ₹ 0.00<br>Constitution Type : |                |  |  |  |  |  |  |
| Application Detail                                                                         |                                                                                  |                          |                                                   |                |  |  |  |  |  |  |
| Surrender Type                                                                             |                                                                                  | Conditional Type         |                                                   |                |  |  |  |  |  |  |
| Conditional                                                                                | •                                                                                | Realloted with joined ve | enture                                            | •              |  |  |  |  |  |  |
| Reason                                                                                     |                                                                                  |                          |                                                   |                |  |  |  |  |  |  |
| test                                                                                       |                                                                                  |                          |                                                   |                |  |  |  |  |  |  |
| Application Fee                                                                            |                                                                                  |                          |                                                   |                |  |  |  |  |  |  |
| Application Date                                                                           |                                                                                  |                          |                                                   |                |  |  |  |  |  |  |
| 31-Jan-2017                                                                                |                                                                                  |                          |                                                   |                |  |  |  |  |  |  |
|                                                                                            |                                                                                  |                          |                                                   | Save & Proceed |  |  |  |  |  |  |

Fig 3.16: Application for surrender of plot

In the application detail section, user is required to provide the following details:

- Surrender Type: Select the surrender type from the drop down menu i.e. general or conditional. In case of conditional surrender type, user is further required to select the conditional type from the drop down menu.
- **Reason:** State a reason for surrender of plot.

Click on the "Save & Proceed" button highlighted in the image above. User will be directed to the interface displaying the fees to be paid with the application.

## 4 Online Payment & Transactions

User is provided with a facility to make online payments and transactions regarding the plots. The navigation for the page will be as follows: My Dashboard >> Online applications >> online payments and transactions. User will be directed to an interface displaying a list of existing payments and

transactions. To make a new payment, click on the Pay Now button.

User will be directed to the following interface. Select the payment type i.e. outstanding payment or payment against demand note.

In case of outstanding payment, simply mention the payment amount and remark. Check the check box against "I accept Terms and Conditions for Online Payment" statement. Click on "Pay Now" button to submit the application.

| Pay Now                   |                                                   | ×    |
|---------------------------|---------------------------------------------------|------|
| Date:<br>Payment Against: | 31-Jan-2017<br>Outstanding                        |      |
| Amount to be paid:        | 100                                               |      |
| Remarks:                  | test                                              |      |
|                           | I accept Terms and Conditions for Online Payment. |      |
|                           | Pay Now Car                                       | ncel |

Fig 4.1: Outstanding payment

User will be directed to the payment gateway as shown in the image below.

| RIICO Lto              |                                                           |                                                                                                  |                          |                    |
|------------------------|-----------------------------------------------------------|--------------------------------------------------------------------------------------------------|--------------------------|--------------------|
| est                    |                                                           |                                                                                                  | E                        | nalish             |
| Billing Information    |                                                           |                                                                                                  | ORDER DETAILS            |                    |
| NA                     |                                                           | Order #:                                                                                         | 1089                     |                    |
| NA                     |                                                           |                                                                                                  | Coupon Code              | Apply              |
| NA                     |                                                           | NA                                                                                               | Order Amount             | 100.0              |
| NA                     |                                                           | Select Country                                                                                   | Total Amount             | INR 100.0          |
| 000000000              |                                                           | NA@NA.COM                                                                                        |                          |                    |
| Notes (Optional)       |                                                           |                                                                                                  | CHECKOU                  | T                  |
|                        |                                                           |                                                                                                  | Checkout login for regis | stered users only. |
| My Billing and Shippin | g address are different                                   |                                                                                                  | Enter Username           |                    |
| Payment Information    |                                                           |                                                                                                  | Enter Password           |                    |
| Net Banking >          |                                                           |                                                                                                  | Forgot Password?         | Login              |
|                        | All Other Banks                                           |                                                                                                  |                          |                    |
|                        | Select Bank                                               | ¥                                                                                                |                          |                    |
|                        | Note: We will redirect you<br>verifies your net banking ( | to the bank you have chosen above. Once the bank credentials, we will proceed with your payment. |                          |                    |
|                        | Save your bank n                                          | ame with CCAvenue Checkout for future payments.                                                  |                          |                    |
|                        | INR 100.00 (Total A                                       | Amount Payable)                                                                                  |                          |                    |
|                        | Make Payment C                                            | ancel                                                                                            |                          |                    |

Fig 4.2: payment gateway

After successful payment, payment receipt will be generated as shown in the image below.

| 306003019505                |                                                                                      |  |  |  |  |  |  |
|-----------------------------|--------------------------------------------------------------------------------------|--|--|--|--|--|--|
| 1485864580575               |                                                                                      |  |  |  |  |  |  |
| 10.00                       |                                                                                      |  |  |  |  |  |  |
| AVN0002                     |                                                                                      |  |  |  |  |  |  |
| 31/01/2017                  |                                                                                      |  |  |  |  |  |  |
| Υ·                          |                                                                                      |  |  |  |  |  |  |
|                             |                                                                                      |  |  |  |  |  |  |
| Return To the Merchant Site |                                                                                      |  |  |  |  |  |  |
|                             | 300003019303       1485864580575       10.00       AVN0002       31/01/2017       Y▼ |  |  |  |  |  |  |

#### Fig 4.3: payment receipt

In case of demand note, user needs to select the demand note no. from the drop down menu. Mention the payment amount and remark. Check the check box against "I accept Terms and Conditions for Online Payment" statement. Click on "Pay Now" button to submit the application. User will be directed to the payment gateway. After successful payment, payment receipt will be generated.

| Pay Now                   |                                                   | ×    |
|---------------------------|---------------------------------------------------|------|
| Date:<br>Payment Against: | 31-Jan-2017                                       |      |
| Demand Note Detail:       | -SelectOne-                                       |      |
| Amount to be paid:        | 100                                               |      |
| Remarks:                  | test                                              |      |
|                           | I accept Terms and Conditions for Online Payment. |      |
|                           | Pay Now Car                                       | ncel |

Fig 4.4: Demand note payment

## **5** E-Auction

User is provided with a facility to auction for plots online. The navigation for the page will be as follows: My Dashboard >> Citizen Services >> E-Auction.

A list of currently active "E-Auction" would displayed to the user as shown in the image below. Corresponding to each e-auction record its EMD submission end date, reserved bid price, highest bid price is mentioned.

| RIICO                | Ξ    |           |                |                         |             |             |              |                    | ASEEM GUPTA          | [SP -103, Karni Ext., Bikaner] + |
|----------------------|------|-----------|----------------|-------------------------|-------------|-------------|--------------|--------------------|----------------------|----------------------------------|
| Annoucments          | E-Au | ction     |                |                         |             |             |              |                    |                      |                                  |
| My Profiles          |      | E-Auction | My Au          | My Auction              |             |             |              |                    |                      |                                  |
| 📥 Citizen Services — | S.No | Unit      | Indutrial Area | Sale Camp               | Plot Number | Area        | Closing Date | Reserved Bid/Price | Highest Bid<br>Price | Action/Status                    |
| Allotments           | 1    | Bikaner   | Karni Ext.     | E-Auction in<br>Bikaner | SP - 86     | 2000.00 Sqm | 09-Jan-2017  | 1000.00            | N/A                  | Click to participate Now.        |
| E-Auction            | 2    | Bikaner   | Karni Ext.     | E-Auction in<br>Bikaner | SP - 90     | 2000.00 Sqm | 09-Jan-2017  | 3000.00            | N/A                  | Click to participate Now.        |
| Online Operations +  | з    | Bikaner   | Karni Ext.     | E-Auction in<br>Bikaner | SP - 92     | 2000.00 Sqm | 09-Jan-2017  | 1000.00            | N/A                  | Click to participate Now.        |
|                      | 4    | Jhalawar  | Bhawani Mandi  | Jhalawar Online         | A-10        | 3000.00 Sqm | 31-Jan-2017  | 1000.00            | N/A                  | Click to participate Now.        |
| Back to SSO          | 5    | Jhalawar  | Bhawani Mandi  | Jhalawar Online         | A-11        | 3000.00 Sqm | 31-Jan-2017  | 1000.00            | N/A                  | Click to participate Now.        |
|                      | 6    | Jhalawar  | Bhawani Mandi  | Jhalawar Online         | A-4         | 3000.00 Sqm | 31-Jan-2017  | 1000.00            | 1,500.00             | Click to participate Now.        |
|                      | 7    | Jhalawar  | Bhawani Mandi  | Jhalawar Online         | A-7         | 3000.00 Sqm | 31-Jan-2017  | 1000.00            | 1,500.00             | Click to participate Now.        |
|                      | 8    | Jhalawar  | Bhawani Mandi  | Jhalawar Online         | A-8         | 3000.00 Sqm | 31-Jan-2017  | 1000.00            | N/A                  | Click to participate Now.        |
|                      | 9    | Jhalawar  | Bhawani Mandi  | Jhalawar Online         | A-9         | 3000.00 Sqm | 31-Jan-2017  | 1000.00            | N/A                  | Click to participate Now.        |
|                      |      |           |                |                         |             |             |              |                    |                      |                                  |

Fig 5.1: E- auction list

User can view the auction in which it has participated by clicking on the "My Auctions" tab as shown in the image below.

| RIICO       |            |    |           |            |                          | ۵<br>0 | 💄 ASEEM GUPTA [SP -103, Karni Ext., Bikaner] + |
|-------------|------------|----|-----------|------------|--------------------------|--------|------------------------------------------------|
| Annouc      | ments      | E- | Auction   |            |                          |        |                                                |
| 👗 My Prof   | iles       |    | E-Auction | My Auction |                          |        |                                                |
| 💄 Citizen S | Services   | -  |           |            | No Payment Detail Exists |        |                                                |
| 📥 Allotm    | nents      |    |           |            |                          |        |                                                |
| E-Auct      | tion       |    |           |            |                          |        |                                                |
| Notifica    | tion       |    |           |            |                          |        |                                                |
| a Online (  | Operations | +  |           |            |                          |        |                                                |
| 📕 🛛 Back to |            |    |           |            |                          |        |                                                |
|             |            |    |           |            |                          |        |                                                |

Fig 5.2: My auction

To participate in an auction, click on the link "Click to Participate Now" in the e-auctions list. The link is highlighted in the image below.

| RIIĈO                | ≡    |           |                |                         |             |             |              |                    | ASEEM GUPTA          | [SP -103, Karni Ext., Bikaner] - |
|----------------------|------|-----------|----------------|-------------------------|-------------|-------------|--------------|--------------------|----------------------|----------------------------------|
| Annoucments          | E-Au | ction     |                |                         |             |             |              |                    |                      |                                  |
| My Profiles          |      | E-Auction | My Au          | My Auction              |             |             |              |                    |                      |                                  |
| 📥 Citizen Services — | S.No | Unit      | Indutrial Area | Sale Camp               | Plot Number | Area        | Closing Date | Reserved Bid/Price | Highest Bid<br>Price | Action/Status                    |
| Allotments           | 1    | Bikaner   | Karni Ext.     | E-Auction in<br>Bikaner | SP - 86     | 2000.00 Sqm | 09-Jan-2017  | 1000.00            | N/A                  | Click to participate Now.        |
| E-Auction            | 2    | Bikaner   | Karni Ext.     | E-Auction in<br>Bikaner | SP - 90     | 2000.00 Sqm | 09-Jan-2017  | 3000.00            | N/A                  | Click to participate Now.        |
| Online Operations    | 3    | Bikaner   | Karni Ext.     | E-Auction in<br>Bikaner | SP - 92     | 2000.00 Sqm | 09-Jan-2017  | 1000.00            | N/A                  | Click to participate Now.        |
|                      | 4    | Jhalawar  | Bhawani Mandi  | Jhalawar Online         | A-10        | 3000.00 Sqm | 31-Jan-2017  | 1000.00            | N/A                  | Click to participate Now.        |
| Back to SSO          | 5    | Jhalawar  | Bhawani Mandi  | Jhalawar Online         | A-11        | 3000.00 Sqm | 31-Jan-2017  | 1000.00            | N/A                  | Click to participate Now.        |
|                      | 6    | Jhalawar  | Bhawani Mandi  | Jhalawar Online         | A-4         | 3000.00 Sqm | 31-Jan-2017  | 1000.00            | 1,500.00             | Click to participate Now.        |
|                      | 7    | Jhalawar  | Bhawani Mandi  | Jhalawar Online         | A-7         | 3000.00 Sqm | 31-Jan-2017  | 1000.00            | 1,500.00             | Click to participate Now.        |
|                      | 8    | Jhalawar  | Bhawani Mandi  | Jhalawar Online         | A-8         | 3000.00 Sqm | 31-Jan-2017  | 1000.00            | N/A                  | Click to participate Now.        |
|                      | 9    | Jhalawar  | Bhawani Mandi  | Jhalawar Online         | A-9         | 3000.00 Sqm | 31-Jan-2017  | 1000.00            | N/A                  | Click to participate Now.        |

Fig 5.3: Participate in e-auction

User will be directed to the following interface displaying the form to apply for online auction. User is required to enter plot details, entrepreneur details, and bank details in the form.

| RIIC           | 0                         |          |   | Ξ                                     |                                                                                |                            | *                                                                              | A ASEEM          | GUPTA [SP -103, Karni Ext., Bikaner] + |
|----------------|---------------------------|----------|---|---------------------------------------|--------------------------------------------------------------------------------|----------------------------|--------------------------------------------------------------------------------|------------------|----------------------------------------|
| 👗 Ai           | nnoucme                   | ents     |   | Apply (                               | Online Auction Application for EMD Payr                                        | nent [Application Number - | LSA/DA/20162017/226]                                                           |                  | Back to Search List                    |
| <b>&amp;</b> M | /ly Profile:              |          |   | Allotm                                | ent Plan Detail                                                                |                            |                                                                                |                  |                                        |
| a ci           | itizen Ser<br>Iotificatio | vices    | + | Sale Car<br>E-Auctio<br>Reserve       | <b>mpaign</b><br>on in Bikaner,Bikaner, Karni Ext.<br><b>ed Bid Price</b><br>0 |                            | Plot<br>SP - 90, Karni Ext., Bikaner<br>Duration<br>02-Jan-2017 TO 09-Jan-2017 |                  |                                        |
| <b>a</b> o     | Online Op                 | erations | + | Usage T<br>Industri                   | <b>Type</b><br>ial                                                             |                            |                                                                                |                  |                                        |
|                | ack to SS                 | o        |   | Applie<br>Name:<br>ASEEM 0<br>Address | icant Detail<br>GUPTA<br>s                                                     |                            | PAN Number<br>Mobile Number                                                    | Email Id         |                                        |
|                |                           |          |   | S/O: Vija                             | ay Kumar, 1131, Kalal Majri, , , Ambala, Ambala                                | City AMBALA HARYANA        | 9467948321                                                                     | ASEEMS           | UPER@GMAIL.COM                         |
|                |                           |          |   | Plot D<br>Applicat                    | Detail<br>tion Date                                                            |                            |                                                                                |                  |                                        |
|                |                           |          |   | 09-Jan                                | n-2017                                                                         | No                         | •                                                                              |                  |                                        |
|                |                           |          |   | Entre                                 | preneur Detail                                                                 |                            |                                                                                |                  |                                        |
|                |                           |          |   | Want to<br>No                         | o declare Entrepreneur<br>v                                                    |                            |                                                                                |                  |                                        |
|                |                           |          |   |                                       |                                                                                |                            |                                                                                |                  | • Add Members                          |
|                |                           |          |   | Paym                                  | nent Details                                                                   |                            |                                                                                |                  |                                        |
|                |                           |          |   | #                                     |                                                                                | Head                       |                                                                                |                  | Amount (in ₹)                          |
|                |                           |          |   | 1                                     | Earnest Money                                                                  |                            |                                                                                |                  | 1,50,000.00                            |
|                |                           |          |   | 2                                     | Earnest Money                                                                  |                            |                                                                                |                  | 3,00,000.00                            |
|                |                           |          |   |                                       |                                                                                |                            | Amount to                                                                      | o be Paid        | ₹ 4,50,000.00                          |
|                |                           |          |   |                                       |                                                                                |                            |                                                                                | Fo               | ur Lac Fifty Thousand Rupees Only      |
|                |                           |          |   |                                       |                                                                                |                            | Payme                                                                          | nt Option Online | e v                                    |
|                |                           |          |   |                                       |                                                                                |                            |                                                                                | accept Terms and | Conditions for Online Payments.        |
|                |                           |          |   |                                       |                                                                                |                            |                                                                                |                  | Update Pay Now Cancel                  |

Fig 5.4: Apply for online auction application

- If the Firm is already existing then user should select "Yes" in "want to declare Entrepreneur" and enter the entrepreneur details and click on save button.
- If the Firm does not exists then user would select "No" in "want to declare Entrepreneur" and click on save button.
- After that user would enter the Directors / Members details by click on "Add Members" button.
- System would show the EMD amount against the plot to participate in E-Auction.

- User would check on the "Acceptance of Term and conditions" to proceed further.
- User would click on pay now button to pay the EMD Online. User would also select the offline method for payment and pay the payment through NEFT/RTGS. After making offline payment through NEFT/RTGS, he would inform the unit office and provide the UTR number to unit officials. Unit Officials would generate the EMD Receipt and after that he would be able to participate in E-Auction.

After successful deposition of EMD through Online / Offline mode, User would select "Highest Bid Price" button to view the trend of the bidding against the plot. He would click on "EMD Paid – Bid now" button to bid the bid amount against the plot.

| RI | 20                |   | ≡    |           |                |                         |             |             |              |                    | 🛓 ASEEM GUPTA        | [SP -103, Karni Ext., Bikaner] • |
|----|-------------------|---|------|-----------|----------------|-------------------------|-------------|-------------|--------------|--------------------|----------------------|----------------------------------|
|    | Annoucments       |   | E-Au | ction     |                |                         |             |             |              |                    |                      |                                  |
|    | My Profiles       |   |      | E-Auction | My Au          | ction                   |             |             |              |                    |                      |                                  |
|    | Citizen Services  | + | S.No | Unit      | Indutrial Area | Sale Camp               | Plot Number | Area        | Closing Date | Reserved Bid/Price | Highest Bid<br>Price | Action/Status                    |
|    | Notification      |   | 1    | Bikaner   | Karni Ext.     | E-Auction in<br>Bikaner | SP - 86     | 2000.00 Sqm | 09-Jan-2017  | 1000.00            | 1,100.00             | EMD Due                          |
|    | Online Operations | + | 2    | Bikaner   | Karni Ext.     | E-Auction in<br>Bikaner | SP - 90     | 2000.00 Sqm | 09-Jan-2017  | 3000.00            | 3,100.00             | EMD Paid - Bid Now               |
|    | Back to SSO       |   | 3    | Bikaner   | Karni Ext.     | E-Auction in<br>Bikaner | SP - 92     | 2000.00 Sqm | 09-Jan-2017  | 1000.00            | N/A                  | Click to participate Now.        |
|    |                   |   | 4    | Jhalawar  | Bhawani Mandi  | Jhalawar Online         | A-10        | 3000.00 Sqm | 31-Jan-2017  | 1000.00            | 1,400.00             | Click to participate Now.        |
|    |                   |   | 5    | Jhalawar  | Bhawani Mandi  | Jhalawar Online         | A-11        | 3000.00 Sqm | 31-Jan-2017  | 1000.00            | N/A                  | Click to participate Now.        |
|    |                   |   | 6    | Jhalawar  | Bhawani Mandi  | Jhalawar Online         | A-4         | 3000.00 Sqm | 31-Jan-2017  | 1000.00            | 1,500.00             | Click to participate Now.        |
|    |                   |   | 7    | Jhalawar  | Bhawani Mandi  | Jhalawar Online         | A-7         | 3000.00 Sqm | 31-Jan-2017  | 1000.00            | 1,500.00             | Click to participate Now.        |
|    |                   |   | 8    | Jhalawar  | Bhawani Mandi  | Jhalawar Online         | A-8         | 3000.00 Sqm | 31-Jan-2017  | 1000.00            | 1,600.00             | Click to participate Now.        |
|    |                   |   | 9    | Jhalawar  | Bhawani Mandi  | Jhalawar Online         | A-9         | 3000.00 Sqm | 31-Jan-2017  | 1000.00            | 1,200.00             | Click to participate Now.        |

Fig 5.5: Status of e-auction application

User can view the bid price bided by it in the "My Auction" tab. All the auctions in which the user is participating will be listed out on this interface.

| RIICO             |   | =     |                                                                                                    | *                    | A<br>O ASEE | M GUPTA [SP -103, Karni Ext., Biki | kaner] <del>-</del> |
|-------------------|---|-------|----------------------------------------------------------------------------------------------------|----------------------|-------------|------------------------------------|---------------------|
| Annoucments       |   | E-Auc | stion                                                                                                    |                      |             |                                    |                     |
| My Profiles       |   |       | E-Auction My Auction                                                                                                    |                      |             |                                    |                     |
| Citizen Services  | + |       | Application Detail                                                                                                    | Bid Closing Time     | My Bid      | Hightest Bid Action                | n                   |
| Notification      |   | 1     | Sale Camp: E-Auction in Bikaner; Application Number: LSA/DA/20162017/225 Date:<br>09-Jan-2017; Current Status: Draft; Plot Number: SP - 86   | 09-Jan-2017 07:20 PM | 1,100.00    | 1,100.00 @Actions                  | <b>~</b>            |
| Online Operations | + | 2     | Sale Camp: E-Auction in Bikaner; Application Number: LSA/DA/20162017/226 Date:<br>09-Jan-2017; Current Status: Pending: Plot Number: SP - 90 | 09-Jan-2017 07:20 PM | 4,000.00    | 4,000.00                           | ~                   |
| M Back to SSO     |   |       |                                                                                                    |                      |             |                                    |                     |

Fig 5.6: View my auction

User can view its bids, by clicking on the "My Bid" column as highlighted in the above image. List of the bid will be displayed.

#### Getting Started Guide & User Manual

|                                                                                                    | My Bid |                      |            | ×                 | ↓<br>0 |
|----------------------------------------------------------------------------------------------------|--------|----------------------|------------|-------------------|--------|
|                                                                                                    | #      | Bid Time             | Bid Amount |                   |        |
|                                                                                                    | 1      | 09-Jan-2017 06:27 PM | 4,000.00   |                   |        |
| ion                                                                                                    | 2      | 09-Jan-2017 06:27 PM | 3,500.00   |                   |        |
|                                                                                                    | 3      | 09-Jan-2017 06:13 PM | 3,100.00   | e                 |        |
| amp: E-Auction in Bikaner; Application Number: LSA/DA/20162017/225 Date:<br>-2017; Current Status: Draft; Plot Number: SP - 86 |        |                      |            | Jan-2017 07:20 PM | 1,1    |
| amp: E-Auction in Bikaner; Application Number: LSA/DA/20162017/226 Date: 09-Jan-2017 0                                         |        |                      |            |                   | 4,0    |

Fig 5.7: My bid

Similarly, user can view all the updates in highest bid of the plot, by clicking on the "Highest Bid" column. Refer Fig 5.6: View my auction. A list of highest bid will be displayed.

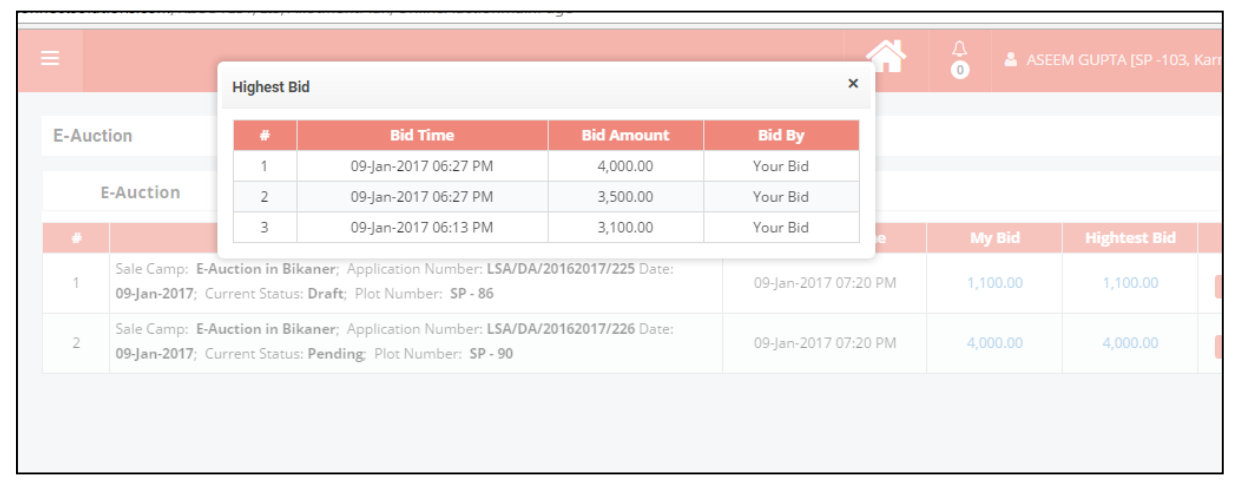

Fig 5.8: Highest bid

Click on the "Actions" tab to bid. The navigation for bidding for a plot is My Auctions >> Actions >> Bid Now.

| RIICO             |   |      |                                         |                                                                                                    | <b>^</b>             | A<br>O ASE | EM GUPTA [SP -103, | Karni Ext., Bikaner] + |
|-------------------|---|------|-----------------------------------------|----------------------------------------------------------------------------------------------------|----------------------|------------|--------------------|------------------------|
| Annoucments       |   | E-Au | ction                                   |                                                                                                    |                      |            |                    |                        |
| My Profiles       |   |      | E-Auction                               | My Auction                                                                                                 |                      |            |                    |                        |
| Citizen Services  | + |      |                                         | Application Detail                                                                                         | Bid Closing Time     | My Bid     | Hightest Bid       | Action                 |
| Notification      |   | 1    | Sale Camp: E-Auct<br>09-Jan-2017; Curre | tion in Bikaner; Application Number: LSA/DA/20162017/225 Date:<br>ant Status: Draft; Plot Number: SP - 86  | 09-Jan-2017 07:20 PM | 1,100.00   | 1,100.00           | Actions V              |
| Online Operations | + | 2    | Sale Camp: E-Auct<br>09-Jan-2017; Curre | ion in Bikaner; Application Number: LSA/DA/20162017/226 Date:<br>ent Status: Pending; Plot Number: SP - 90 | 09-Jan-2017 07:20 PM | 3,100.00   | 3,100.00           | Actions Y              |
| Back to SSO       |   |      |                                         |                                                                                                    |                      |            |                    | Bid Now                |
|                   |   |      |                                         |                                                                                                    |                      |            |                    | View                   |
|                   |   |      |                                         |                                                                                                    |                      |            |                    |                        |

Fig 5.9: Bid now

User will be directed to the following interface. A Bid page would open which shows the time left details for bidding. User should enter the new bid amount and click on save button to submit the bid amount against the plot.

| Change Bid Price                          |                   |                                   | ×  |  |  |  |
|-------------------------------------------|-------------------|-----------------------------------|----|--|--|--|
| Application Deta                          | il                |                                   |    |  |  |  |
| Sale Scheme: E-Auction in Bikaner         |                   |                                   |    |  |  |  |
| Bid Closing Time: 09-                     | Jan-2017 07:20 PM | Server Time: 09-Jan-2017 06:26 PM |    |  |  |  |
| Application No.: LSA/                     | /DA/20162017/226  | Application Date.: 09-Jan-2017    |    |  |  |  |
| Last Bid: 3,100.00                        |                   | Hightest Bid: 3,100.00            |    |  |  |  |
| Time Left: 00 Days 00 Hr. 53 Min. 07 Sec. |                   |                                   |    |  |  |  |
| New Bid Price                             | 3500              |                                   |    |  |  |  |
| L.                                        |                   | Save                              | el |  |  |  |

Fig 5.10: Submit bid

Once the bid time is crossed, status of E- Auction is changed to bid close and applicant would not be able to submit the bid.